# ATDrive からダウンロード(エクスポート)

## ARCHITREND ZERO Ver8

ATDrive にある物件をそのまま開ける状態(ダイレクト)で、ローカルドライブへダウンロード(または圧縮ファイルでエクスポート)します。

### 物件をダウンロード

● ローカルデータ一覧([ZERO] [ATMG])のダウンロード先フォルダを選択します。

2「ATDrive」メニューの「物件をダウンロード」を実行します。

|                             |                                       |                    | ?   | × |
|-----------------------------|---------------------------------------|--------------------|-----|---|
|                             | び 物件フォルダ変更 02:d.¥fcappv8¥atzero¥data1 | •                  |     |   |
| <b>(()</b>                  | 表示 ▼ 編集 ▼ 処理 ▼ 30カ9007▼               | ATDrive -          |     |   |
| 物件履歴 ▲                      | ■ 新規 ● 際 合 検 索 インボート                  | 物件をアップロード          |     |   |
| < ><br>フォルダ一覧               | 物▲ 物件名                                | まどりっちブランインボート      | 更新日 | ^ |
| e-© ルート<br>⊨-© d:¥          | © 02<br>© 03                          | 任意のファイルをアップロード     |     |   |
| i⊨-⊡ fcappv8<br>i⊨-⊡ atzero | © 04<br>© 05<br>© 06                  | サイトを開く( <u>S</u> ) |     |   |
| —≌ data<br>—≌ data1         | <ul><li></li></ul>                    |                    |     |   |

3 ATDrive 画面が表示されますので、物件を選択して「OK」でダウンロードを開始します。

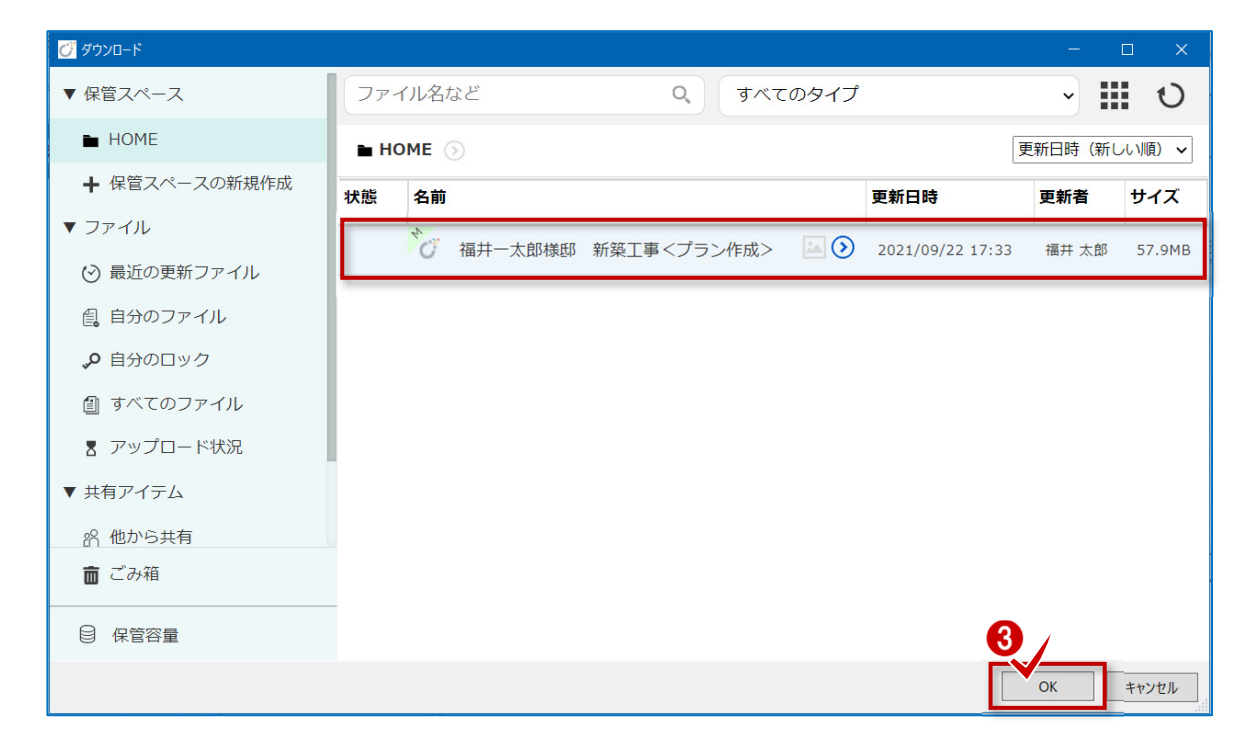

4 ローカルドライブへのダウンロード完了のメッセージが表示されますので、「OK」をクリックします。

物件一覧の最初の空き欄に登録されます。

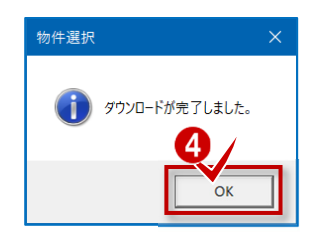

物件をエクスポート

- 1 圧縮ファイルとしてダウンロードする場合、ATDrive 一覧([ATDrive])から物件を選択します。
- 2 「エクスポート」の「物件圧縮ファイル (fcbz)」を実行します。

| 🧭 物件: |                                                    |                    |       | ? ×      |
|-------|----------------------------------------------------|--------------------|-------|----------|
| Ċ     | AT Drive                                           |                    |       |          |
| #     | 渡 〒 隣K ツール → インボート エクスポート → 200                    | _                  |       |          |
| ≡     | ファイル名など     物件圧縮ファイル(cbz)       Modelio連携ファイル(fcx) |                    | ~     | <b>U</b> |
| ► H   | OME 🕟                                              |                    | 更新日時  | (新しい順) 🗸 |
| 状態    | 名前                                                 | 更新日時               | 更新者   | サイズ      |
|       | ▲ ● ● ● ● ● ● ● ● ● ● ● ● ● ● ● ● ● ● ●            | ) 2021/09/22 17:33 | 福井 太郎 | 57.9MB   |
|       |                                                    |                    |       |          |

③ 「→この PC」を選択します。

| ARCHIT     | REND ZERO         | × |
|------------|-------------------|---|
| <b>(</b> ) | エクスポート先を選択してください。 |   |
|            |                   |   |
|            |                   |   |
| [          | → Z@PC            |   |
| _          |                   |   |

4 「全図面」をクリックします。

| 1724° - 1                                   |                                                                                                    | ?         | × |
|---------------------------------------------|----------------------------------------------------------------------------------------------------|-----------|---|
| 全図面                                         | 全図面一式をエクスボートします。<br>図面の数によっては、時間がかかる場合があります。                                                                                  |           |   |
| 図面選択                                        | 図面を選択してエクスポートします。<br>図面印刷は図枠データのみ対象です。<br>元図も指定してください。                                                                        |           |   |
| 性能評価申請図面                                    | 性能評価申請に関する図面一式をエクスポートします。                                                                                                    |           |   |
| 物件バスワード設定<br>エクスポートする物件データ<br>ワードの設定/解除を行いま | 個人情報保護     「    個人情報保護     「    マスタ出力     「    マスタ出力     「    する物件の名称を日付に、工事場所/     市主情報はクリアします。またExcel     ファイルはエクスポート対象外です。 | ータIこ<br>。 |   |
| キャンセル                                       |                                                                                                    |           |   |

5 保存先、保存ファイル名(.fcbz)を確定したら、「保存」をクリックします。

| 🐛 Windows (C:) | ~                 |       |       |
|----------------|-------------------|-------|-------|
| ファイル名(N):      | 福井一太郎様郎 新築工事.fcbz |       | ~     |
| ファイルの種類(T):    | 物件圧縮ファイル (*.fcbz) | 6 /   | ~     |
| ヘ フォルダーの非表示    |                   | 保存(5) | キャンセル |

6 物件にマスタを添付してエクスポートします。

ここでは、3DC マスタと ZERO 共通マスタを有効にして「チェック ON のマスタを出力します」をクリックします。

| 物件圧縮ファイル 出力マスタ確認                                                                                                |        | ?  | ×  |
|----------------------------------------------------------------------------------------------------|--------|----|----|
| ? 物件で使用されているマスタを出力しますか?                                                                                         |        |    |    |
| マスタを出力した物件圧縮ファイルをインポートすることで、<br>出力したマスタを利用することができます。                                                            |        |    |    |
| 用途 01:素材/部品/建具マスタ                                                                                               | $\sim$ | 保存 |    |
| <ul> <li>○ <u>素材/部品/建具マスタ</u></li> <li>④ 共通マスタ</li> <li>④ 構造図マスタ</li> <li>● 種類マスタ</li> <li>● 一施工図マスタ</li> </ul> |        |    |    |
|                                                                                                    |        |    |    |
|                                                                                                    |        |    | // |

⑦ ローカルドライブへのエクスポート完了のメッセージが表示されますので、「OK」をクリックします。

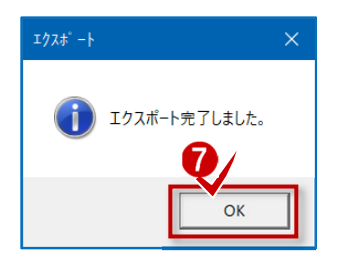

| 【エクポートした場合のデータ取り込み】                              |  |
|--------------------------------------------------|--|
| エクスポートした物件ファイル(専用圧縮ファイル)は、インポートを使用して物件一覧に取り込みます。 |  |

## ARCHITREND Modelio Ver7.1

ATDrive にあるプランをそのまま開ける状態(ダイレクト)で、ローカルドライブへダウンロード(または 圧縮ファイルでエクスポート)します。

プランをダウンロード

① ローカルデーター覧([Modelio] タブ)のダウンロード先フォルダを選択します。

**2**「ATDrive」メニューの「プランをダウンロード」を実行します。

|                                 |                               | ?                      |
|---------------------------------|-------------------------------|------------------------|
| Modelio ATDrive                 | _                             |                        |
| フォルダ D:¥FcAppV8¥ATModelio¥Data2 |                               | ◇ 参照 設定                |
| プラン名 福井太郎様邸新築工事                 |                               |                        |
| 🗋 新規 👔 開く 🔥 検索 🚦                |                               | インボート マ エクスポート マ 🗈 🔝 🔇 |
| ブラン名                            | 更新日時 ブランをアップロード<br>ブランをダウンロード | 備考                     |
|                                 | まどりっちプランインボート                 |                        |
|                                 | 任意のファイルをアップロード<br>サイトを開く      |                        |
|                                 |                               | 1                      |

3 ATDrive 画面が表示されますので、プランを選択して「OK」でダウンロードを開始します。

| S ARCHITREND Drive                                   |     |              |                  | -     |          |
|------------------------------------------------------|-----|--------------|------------------|-------|----------|
| ▼ 保管スペース                                             | יעכ | イル名など        | <b>Q</b> すべてのタイプ | ~     | 1 U      |
| HOME                                                 | ∎ H | ome 🕟        |                  | 更新日時  | (新しい順) 🗸 |
| ▶ ○○○南部地域                                            | 状態  | 名前           | 更新日時             | 更新者   | サイズ      |
| <ul> <li>■ ○○○北部地域</li> <li>+ 保管スペースの新規作成</li> </ul> |     | 福井太郎様邸新築工事   | 2021/09/24 17:10 | 福井 太郎 | 24.2MB   |
| ・<br>▼ ファイル                                          | _   | 🦄 まどりっちサンプルC | 2021/09/02 17:20 | 福井 太郎 | 9.9MB    |
|                                                      |     | 🏷 Aサンプルプラン   | 2021/09/02 17:18 | 福井 太郎 | 146.8MB  |
| 自分のファイル                                              |     |              |                  |       |          |
| 🔎 自分のロック                                             |     |              |                  |       |          |
| 🎒 すべてのファイル                                           |     |              |                  |       |          |
| 📱 アップロード状況                                           |     |              |                  |       |          |
| ☆ ごみ箱                                                |     |              |                  |       |          |
| ₿ 保管容量                                               |     |              |                  | 3     |          |
|                                                      |     |              |                  | ОК    | キャンセル    |

ダウンロード完了のメッセージが表示されますので、「OK」をクリックします。

ローカルドライブの物件一覧の最初の空き欄に登録されます。

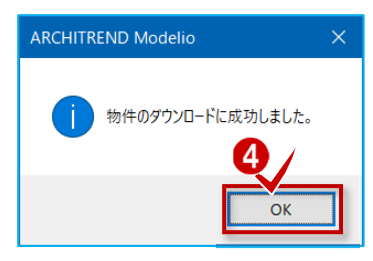

### プランをエクスポート

● 圧縮ファイルとしてダウンロードする場合、ATDrive 一覧([ATDrive] タブ)をクリックします。

2 ATDrive 一覧から物件を選択します。

3 圧縮ファイルとして保存する場合、「エクスポート」を実行します。

|                                                                                           |                             |                                                                                             |          | ?      |
|-------------------------------------------------------------------------------------------|-----------------------------|---------------------------------------------------------------------------------------------|----------|--------|
| Modelio ATDrive                                                                           |                             |                                                                                             | <u> </u> | _      |
| □ 新規 👔 開く ツール ▼                                                                           |                             | インポート                                                                                       | エクスホート   | 225    |
| ▼ 保管スペース                                                                                  | ファイル名など                     | すべてのタイプ                                                                                     | ~        |        |
| HOME                                                                                      | ► HOME ③                    |                                                                                             | 更新日時(    | 新しい順   |
| ■ ○○○南部地域                                                                                 | 状態 名前 2 /                   | 更新日時                                                                                        | 更新者      | サイズ    |
| ▶ 000北部地域                                                                                 | 福井太郎様邸新築工事                  | 2021/09/24 17:10                                                                            | 福井 太郎    | 24.2ME |
| ➡ 保管スペースの新規作成                                                                             |                             | [1] () 2024 /02 /02 /7 20                                                                   | 海井上部     | 0.0140 |
|                                                                                           | → ARCHITREN Drive<br>→ このPC |                                                                                             |          |        |
| ヱー 1442 ノマイルタ (mr                                                                         |                             | $1 \times 1 \times 1 \times 1 \times 1 \times 1 \times 1 \times 1 \times 1 \times 1 \times$ |          |        |
| 子元、保仔ノアイル名(.mc<br><br>& Windows (C:)                                                      |                             | Jツクします。<br>                                                                                 |          |        |
| 子元、 休仔 ノアイル名 (.mc<br>Windows (C:)<br>ファイル名(N): 福井太郎様邸新築工引                                 | v<br>F.mdlz                 | ノックします。                                                                                     |          |        |
| 子光、 休仔 ノアイル名 (.mc<br>Windows (C:)<br>ファイル名(N): 福井太郎様邸新築工哥<br>ファイルの種類(T): プラン圧縮 ファイル (*.mc | ۲<br>ه.mdiz<br>Ilz)         | リックします。                                                                                     | 6        |        |

⑥ Image フォルダ、プレゼンボード等のデータが収納されている場合、チェックオンを確認して「OK」をクリックします。
 ⑦ 建材マスタも出力するため、「はい」をクリックします。ローカルドライブへのエクスポートが完了します。

| 確認                                                                                                    |    | × |                                 |   |
|----------------------------------------------------------------------------------------------------|----|---|---------------------------------|---|
| C:¥FcApp¥FcArchiTemp¥PlanArchiveATDTempDir¥tmpDL¥                                                                                                    |    | ~ | ARCHITREND Modelio              | × |
|                                                                                                    |    |   | 使用されている素材、部品、建具マスタも出力しますか?      |   |
|                                                                                                    |    | ~ | はい(Y) いいえ(N) キャンセル              |   |
| 上記ブランにはImageフォルダ、ブレゼンボードデータが含まれています。<br>Imageフォルダやブレゼンボードデータが必要ない場合は、チェックを外してください                                                                                                    | ۱. |   | ARCHITREND Modelio              |   |
| <ul> <li>✓ Imageフォルダ</li> <li>□ ブレゼンボードデータ</li> <li>✓ その他</li> <li>● マーク</li> <li>● マーク</li> <li>● マ</li></ul> |    |   | i ブランのエクスポートが完了しました。<br>8<br>のK |   |

エクスポートしたプランファイル(専用圧縮ファイル)は、インポートを使用してプラン一覧に取り込めます。

# WEB 申請書(申プロ形式 xml/申請図書・図面等)

WEB 申請書作成(ATDrive)にある各申請ファイルをローカルドライブへダウンロードします。

申請用の各ファイルをダウンロード

● WEB 申請書作成システムから、目的の申請書名のツールメニューを開きます。()をクリック)

2 申請用の各ファイルをダウンロードするメニューから目的の書類等を実行します。

| LWEB申請書作成 Pow | ered by 3Dカタログ.com           |   |                          | 福井 太郎 様 ヘルプ      | 🔓 ログアウト       |
|---------------|------------------------------|---|--------------------------|------------------|---------------|
| 物件 関係者        |                              |   |                          |                  |               |
| <b>曾</b> 申請書  | 物件 » 福井太郎様邸 新築工事             |   |                          |                  |               |
|               | 申請書名 1                       |   | 申請種別                     | 更新日時             | 更新者           |
|               | 確認申請書(建築物)、建築工事届、建築計画概要書、委任状 | ľ | <sup>碎钢中建</sup><br>申請書編集 | 2021/00/00 16:40 |               |
|               |                              | 1 | 申プロ形式                    | ファイルダウンロード       |               |
|               |                              | Ł | 申請図書一                    | 括ダウンロード          |               |
|               |                              | Ŧ | 確認申請書                    | (PDFファイル) ダウンI   | コード           |
|               |                              | Ŧ | 建築工事届                    | (PDFファイル) ダウン(   | ⊐- <i>1</i> × |
|               |                              | Ŧ | 建築計画概                    | 要書 (PDFファイル) ダ   | ウンロード         |
|               |                              | ¥ | 委任状(P                    | DFファイル)ダウンロー     | ۲             |
|               |                              | - |                          |                  |               |

3「名前を付けて保存」よりローカルドライブへ保存します。

※以降は各ブラウザの機能のため、操作はブラウザまたはバージョンにより異なります。(画面例は Microsoft Edge)

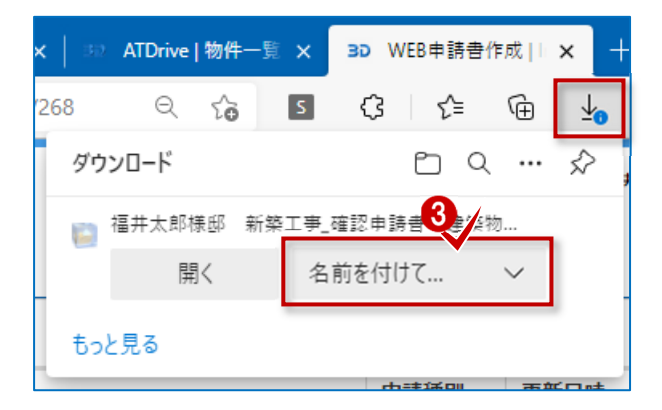

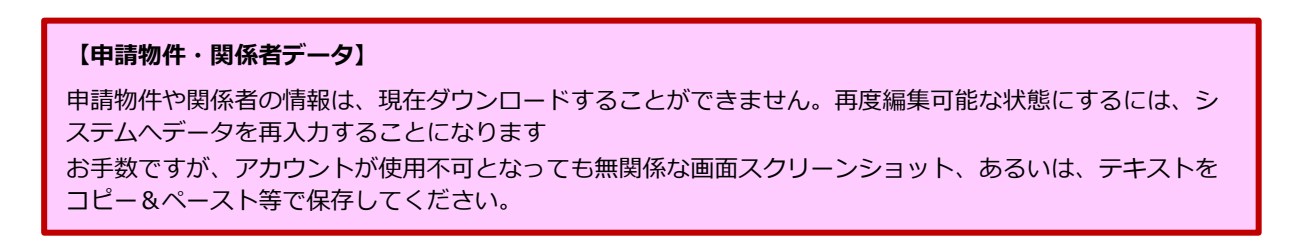

### **ATDrive**

ATDrive にある単独ファイル (pdf、ppt、xlsx など)をローカルドライブへダウンロードします。

#### 任意のファイルをダウンロード

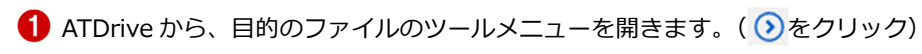

2 「ダウンロード」を実行します。

| ATDrive Powered by 3Dカタログ.com     福井太郎様 ヘルプ ログアウト                                                                                                    |          |                            |          |                                                                                                    |         |                |
|----------------------------------------------------------------------------------------------------|----------|----------------------------|----------|----------------------------------------------------------------------------------------------------|---------|----------------|
| ▼ 保管スペース                                                                                                    | יער      | イル名など                      | Q,       | すべてのタイプ                                                                                                    | • III 0 |                |
| HOME                                                                                                    | ► HOME ③ |                            |          |                                                                                                    |         | ● 更新日時(新しい順) ● |
| ▶ 000南部地域                                                                                                    | 状態       | 名前                         |          | 更新日時                                                                                                    | 更新者     | サイズ            |
| ▶ 000北部地域                                                                                                    |          | び 福井一太郎様邸 新築工事.fcbz        | 6        | 2021/10/06 15:45                                                                                                    | 福井 太郎   | 109.4MB        |
| ◆ 保管スペースの新規作成                                                                                                    |          | 🎦 重要事項説明書(土地・建物).pdf       | (        | 2021/10/06 15:02                                                                                                    | 福井 太郎   | 230.8KB        |
| <ul> <li>シアイル</li> <li>ションクロン</li> <li>ションクロン</li></ul> |          | 審查機関未定新規物件                 | ¢        | <ul><li>共行</li><li></li><li></li><li></li><li></li><li></li><li></li><li></li><li></li><li></li><li></li><li></li><li></li><li></li><li></li><li></li><li></li><li></li><li></li><li></li><li></li><li></li><li></li><li></li><li></li><li></li><li></li><li></li><li></li><li></li><li></li><li></li><li></li></ul> <li></li> | 福井 太郎   | -              |
| 個 自分のファイル                                                                                                    |          | ₽0 <b>F</b> 重要事項説明書(2).pdf | 0        | B ⊐ピ−                                                                                                    | 福井 太郎   | 16.6KB         |
| ▶ 自分のロック                                                                                                    |          | PDF 重要事項説明書(1).pdf         | (        | <ul> <li>☑ 名前の変更</li> <li>▲ 更新アップロード</li> </ul>                                                                                                    | 福井 太郎   | 16.6KB         |
| 🎒 すべてのファイル                                                                                                    |          | 福井太郎様邸新築工事                 | <b>*</b> | * iim <b>2</b> /                                                                                                    | 福井 太郎   | 24.2MB         |
| 🖥 アップロード状況                                                                                                    |          | 福井一太郎様邸 新築工事               |          | 🛓 ダウンロード                                                                                                    | 福井 太郎   | _              |
| ▼ 共有アイテム                                                                                                    |          | 🛄 福井太郎様邸 新築工事              |          | <b> こ</b> み箱                                                                                                    | 福井 太郎   | _              |

3「名前を付けて保存」よりローカルドライブへ保存します。

※以降は各ブラウザの機能のため、操作はブラウザまたはバージョンにより異なります。(画面例は Microsoft Edge)

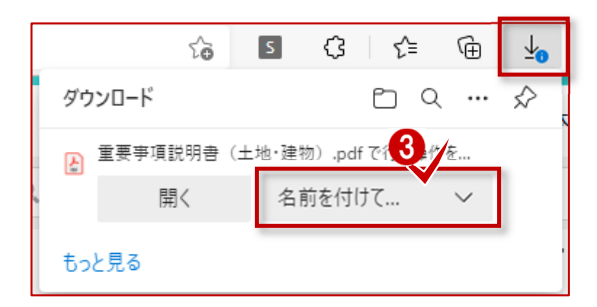

#### 【ブラウザのセキュリティ】

ブラウザのセキュリティのため、ダウンロード時にブロックされる場合があります。 ヘルプの「ファイルのダウンロード時に表示される警告について」を参考にしてください。